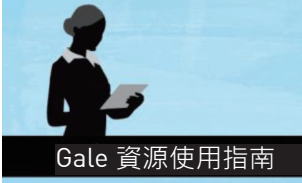

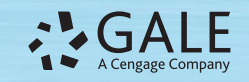

文學資源中心

使用指南

文學資源中心(Literature Resource Center, LRC)是您對文學主題、作家及其作品開展研究的過程中最與時俱進、最全面與最可靠的線上資源。它涵蓋各種文學流派和領域,覆蓋全球各地區文學發展的各個時期。內容包括文學評論、傳記、主題和作品概述、綜述、新聞、原始文獻資料及文學作品、圖片和視頻訪談與評論的連結。

在首頁上,您將會找到以下選項,由此開展您的研究:

- 基本檢索(Basic Search)
- 進階檢索(Advanced Search)
- 精選作家(Featured Author)
- 精選作品(Featured Work)
- 主題查找工具(Topic Finder)
- 詞頻工具(Term Frequency)

## 精選作家和作品

精選作家將會提供有關作者的簡要介紹,並可直接獲取該作家的 傳記名稱和部分知名作品的評論。點擊視窗右側"View All", 可查看文學資源中心所有的精選作家,按字母順序排列。您可以 在此點擊作家圖片或作者名,即可獲取關於該作家的所有檢索結 果。精選作品也適用同樣的方式瀏覽文學作品。

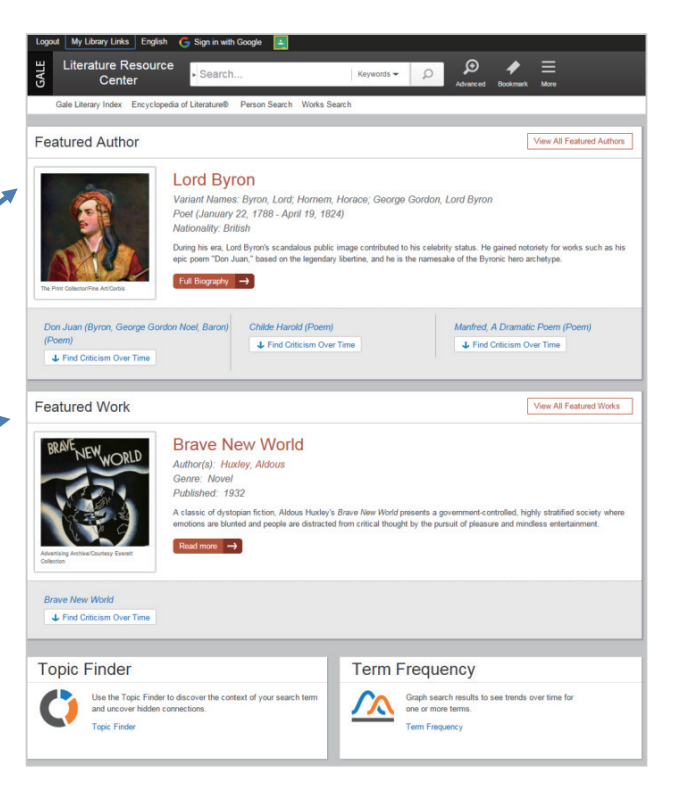

#### 首頁上的基本檢索

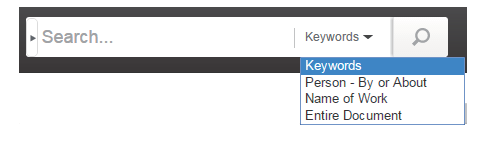

基本檢索功能將提供您幾項簡單的檢索選項,您可以從下拉選框中選擇關鍵詞 (Keyword)、人名(Person-By or About)、作品名(Name of Work)或全文 (Entire Document)。

關鍵詞:若要對各類型的詞組——人名、書名、作品角色名或主題等——進行廣泛檢索,輸入檢索詞,選擇"Keyword", 然後點擊檢索。

人名:要在 LRC 中查找某個文學人物或某位作家的文章和作品的相關訊息,在檢索框中輸入人名,選擇 "Person-By or About",然後點擊 "Search"。

作品名:要查找某部文學作品的相關訊息,輸入作品名,選擇"Name of Work",然後點擊檢索。

全文:要查找特定的一行文字、不常見的詞組或更抽象的主題,輸入文字後,選擇"Entire Document",然後點擊檢索。

### 主題查找工具(Topic Finder)

主題查找工具可以分析您的檢索結果中頻繁出現的詞語和相關詞組,以此為基礎將檢索結果產生按主題和次主題歸類的可視化圖形。這是一種優化的呈現方式,讓您能夠快速找到您的主題、找到相關文章以及發現您的主題和其他主題之間的新關聯。您可以在文學資源中心首頁的底部找到主題查找工具。

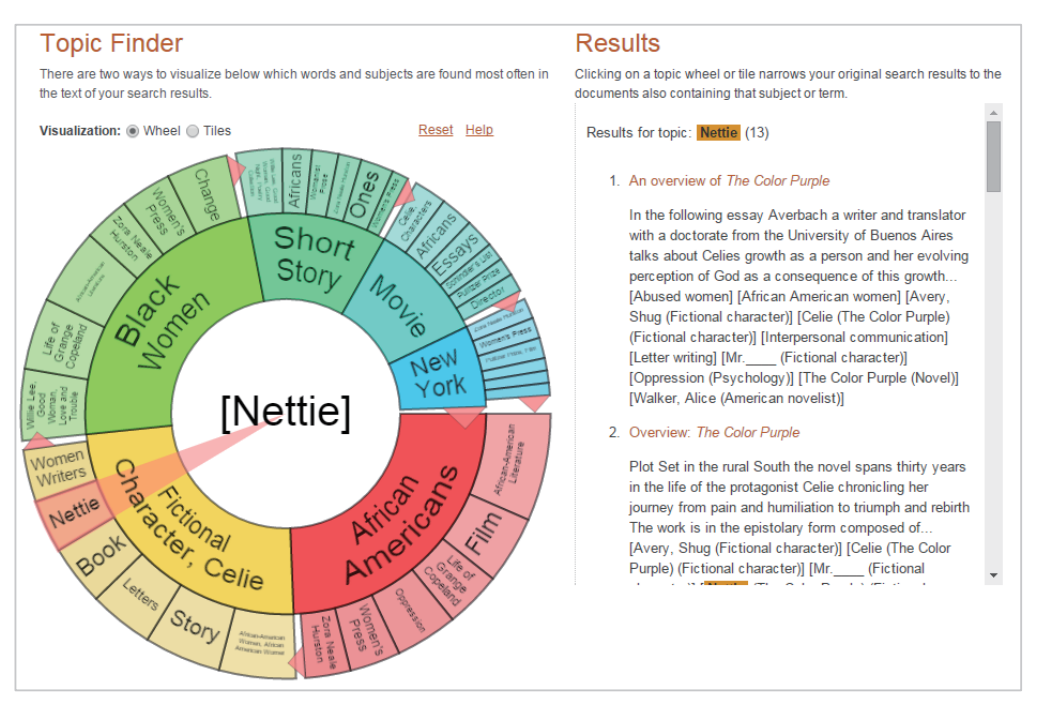

您的檢索結果預設以圓餅圖形式呈 現,但您也可以切換至蜂窩模式。 在蜂窩模式下,您必須點擊大的蜂 窩塊才能看到更深入的主題。請使 用視窗左上方的可視化選項在兩種 視圖間切換。

與您的檢索詞相關的常見主題顯示 在圓餅視圖的內側圓環上及蜂窩視 圖較大的蜂窩塊上。更為具體的檢 索詞則出現在外圈圓環和較小的蜂 窩塊上。兩種視圖都標示出檢索詞 的熱門程度——深紅色和橙色部分 的主題比黃色和綠色部分的主題更 為常見。

要查看某一主題的檢索結果,只需點擊該主題,相對應的檢索結果就會出現在視圖右側的結果框中。在主題查找工具中任意點擊不同主題,右側的檢索結果會相對應更新,讓您更快速獲取相關內容,只需點擊文章即可瀏覽。

## 進階檢索

進階檢索可用於以下幾項情況:

- 將您的檢索詞與邏輯運算符號(AND、OR、NOT)和其他限定條件組合
- 瀏覽檢索索引
- 當您已知書名、出版品名或作者名時,查找特定的文章

在檢索框內輸入檢索詞。利用邏輯運算符號可連結十個檢索詞,或者可以設定一 個或多個頁面上提供的檢索條件進一步限定檢索範圍。

| Search for                                                               |                                                 |      |            |          |     | in | Keyword           |
|--------------------------------------------------------------------------|-------------------------------------------------|------|------------|----------|-----|----|-------------------|
| And 👻                                                                    |                                                 |      |            |          |     | in | Name Of Work      |
| And 👻                                                                    |                                                 |      |            |          |     | in | Person-By or Abor |
|                                                                          |                                                 | Ac   | Id a Row 🕻 | )        |     |    |                   |
|                                                                          |                                                 |      |            |          |     |    |                   |
|                                                                          |                                                 |      |            |          |     |    | Sea               |
| More Optior                                                              | IS                                              |      |            |          |     |    | Sea               |
| More Option                                                              | 1 <b>S</b><br>d journals                        |      |            |          |     |    | Sea               |
| More Option                                                              | 1 <b>S</b><br>d journals<br>rte(s):             |      |            |          |     |    | Sear              |
| More Option peer-reviewe by publication da a All Dates                   | 1 <b>S</b><br>d journals<br>ate(s):<br>) Before | On   | After      | © Betwee | sen |    | Sea               |
| More Option peer-reviewe by publication da a All Dates by publication ce | 15<br>d journals<br>ate(s):                     | © On | ) After    | © Betw   | pen |    | Sea               |

人名檢索——當您知道所要查找的作家或文學作品中人物的名字時,最適合使用人名檢索,限定條件包括性別、 國籍、民族、職業、流派、文學運動、主題,以及出生、死亡時間和地點。

作品檢索——當您知道所要查找的文學作品名稱或文學作品中的人物時,最適合使用作品檢索,限定條件包括作者的資訊、原作品的語言、出版日期和作品類型。

#### Gale 資源使用指南

#### 杳看您的檢索結果

![](_page_2_Picture_2.jpeg)

成功執行檢索後,您將會看到檢索結果列表。瀏覽題名找到符合您研究需要的結 果。直接點擊招連結即可閱讀文章內容。

**篩選您的檢索結果**:使用右側的加號擴展選項: 主題(Subjects):列出您的檢索結果中所有文獻資料的主題詞,幫助

人物(Person-About):列出檢索結果中所有文獻資料涉及的人物。 作品名(Name of Work):列出檢索結果中所有文獻資料涉及的作品名 作者(Author-Items by):列出檢索結果中所有文獻資料的作者。 文件類型(Document Types):說明檢索結果中文章的類型。

# 杳看文章

要查看文章,只需點擊文件標題的超連結。

| Search Results                                                                                                    | /    | Tools                    |
|----------------------------------------------------------------------------------------------------|------|--------------------------|
| An overview of Pride and Prejudice                                                                                                    |      | Citation Tools           |
| Publication Information                                                                                                    |      | E-mail                   |
| Related Subjects                                                                                                    | /    | Lownload                 |
|                                                                                                    |      | Print                    |
| 🕞 Listen 🔪 🕨                                                                                                    |      | Highlights and Notes (0) |
| Full Text:                                                                                                    |      | Save 🚰                   |
| [In the following essay, Francis, a doctoral candidate at Ball State University, relates the instorical                                                                                                    |      | Download MP3             |
| background surrounding both Jane Austen and her novel Pride and Prejudice. She includes a<br>critique of Austen's treatment of both male and female characters.]                                                        |      | 🔩 Share 🗄                |
| Pride and Prejudice published in 1813, is Jane Austen's second, and probably cest known novel,                                                                                                    |      | Translate Article        |
| the title <b>First Impressions</b> . Her family found the novel entertaining and conduce in 1796 under<br>the title <b>First Impressions</b> . Her family found the novel entertaining and conduced to reread it for at |      | within publication       |
| published as Sense and Sensibility in 1811. She again began revision work on First Impressions,                                                                                                    | - 16 |                          |
| though she was forced to retitle it as the name had already been used by another novelist. <b>Pride</b><br>and <b>Prejudice</b> finds its popular appeal in its control of language wit, clever dialogue, and charming  |      |                          |
| representations of human foible portrayed in characters such is Mr. Collins, Lady Catherine de<br>Bourgh, and Mrs. Bennet. It is a far more mature and better written novel than <b>Sense and</b>                       |      |                          |
| Sensibility.                                                                                                    |      |                          |

文章的頂端提供了部分來源資訊。在大部分的文章頁面上,您 都會發現相關主題"Related Subjects"按鈕,點擊此處將會 幫助您發現更多相關主題的文章。對於有原始出版掃瞄版本的 文章, 您還會看到可以查看 PDF 文件"View PDF"按钮。

## 丁旦列

為了幫助您管理您正在瀏覽的文章頁面,並能夠更加方便的取用頁面上的內容,您可以使用文章頁面右側工具列的功 能。這些工具包括:

您為您的研究找到核心主題。

引文工具:Gale 能夠在資料庫內產生引文,只需選擇所需的引文格式(例如APA、MLA等),產生html引文頁面, 複製和貼上至引文或文獻當中。

電子郵件:透過電子郵件發送該篇文章。您可以自定義您的郵件,加入寄件人郵件地址和郵件內容。

下載:下載並將該篇文章儲存到記憶卡、桌面、光碟、磁碟等。

列印:使用列表機列印該篇文章。

重點和備註:顯示您在這篇文章中重點標記的段落和備註。

儲存:將該篇文章存入一個此次檢索的文件夾中,保存您研究所需的文章。然後您就可以一次性列印、發送郵件 或下載這些文章——節省您寶貴的時間!

下載 MP3:提供這篇文章的MP3語音檔下載。

分享:利用各種社群媒體工具,例如 Facebook、Twitter 等等分享該篇文章。

翻譯:將該篇文章翻譯成多種不同語言。注意:該功能為電腦翻譯。

#### 收聽

在每篇文章的下方都有一個視頻播放器。收聽由電腦語音朗讀的文章全文 或部分段落。如果您想收聽整篇文章的語音,點擊播放按鈕。注意,如果 您選取頁面上的部分文字,您將會僅收聽到選取部分的語音。您可以設定 方便您改變語音的速度和追蹤顯示選項。點擊下載,您也可以下載該篇文章 的MP3 語音檔。

| () (X + ) (K |
|--------------|
| į            |

![](_page_3_Figure_4.jpeg)

透過使用書籤功能,您和其他人可以在您結束檢索後再次取用幾乎所有您添加書籤的頁面。每個文章頁面、主題頁面和檢索結果頁面等都適用書籤功能。在瀏覽頁面時,只需點擊頂部黑色橫幅上的標籤圖示。在彈出的視窗上,你可以 複製書籤連結並貼上到另一個文件、網站、教學工具中,也可以加入到文件夾中或使用郵件發送。

Search

8

點擊橫幅上的更多"More"按鈕,使用更多工具:

- 重點和備註(Hightlights and Notes):瀏覽您此次檢索中所有重點標示的部分。
- 我的文件夾(My Folder):您此次檢索中所有儲存的文章都會保留在此文件夾中。
- 幫助(Help):瀏覽如何使用文學資源中心的使用指南。
- 書目列表(Title list):列出文學資源中心包括哪些書目。
- 字典(Dictionaries):随時查找字詞,使用 Merriam-Webster 大學字典或 Merriam-Webster 文學百科全書。

如果您在取用文學資源中心的過程中需要任何的協助,請諮詢您的圖書管理員。

請注意,文學資源中心的頁面會根據您的設備和螢幕尺寸自動調整。所有列表和工具選項 都會變成能夠通過點擊或點選打開的圖示。

![](_page_3_Picture_14.jpeg)

智泉國際事業有限公司 (iGroup Taiwan)

**1** 02-2571 3369 | service@igrouptaiwan.com 10457 台北市中山區南京東路二段 72 號 8 樓

![](_page_3_Picture_17.jpeg)

rds - Q

f